# Expresswayでのスマートライセンスの設定

内容

 はじめに

 前提条件

 要件

 使用するコンボーネント

 背景説明

 設定

 ダイレクトモデル

 媒介型導入モデル

 焼介型導入モデル

 トラブルシュート

 確認

 特定のライセンスをExpresswayに適用する方法

 例

 スマートライセンスのタイプ

 ライセンスの使用状況

# はじめに

このドキュメントでは、Cisco Expresswayでスマートライセンスを設定する方法について説明します。

# 前提条件

要件

次の項目に関する知識があることが推奨されます。

- ・ Cisco Smart Software Manager(CSSM)へのアクセス
- ・ スマートアカウント(SA)
- 仮想アカウント(VA)

使用するコンポーネント

このドキュメントの情報は、次のソフトウェアとハードウェアのバージョンに基づいています。

• Cisco Expresswayバージョン12.6以降。

このドキュメントの情報は、特定のラボ環境にあるデバイスに基づいて作成されました。このド キュメントで使用するすべてのデバイスは、クリアな(デフォルト)設定で作業を開始していま す。本稼働中のネットワークでは、各コマンドによって起こる可能性がある影響を十分確認して ください。

## 背景説明

Cisco Smart Software Licensingは、ライセンスに関する新しい考え方です。企業全体のライセン スエクスペリエンスが簡素化され、シスコソフトウェアの購入、導入、追跡、更新が容易になり ます。単一のシンプルなユーザインターフェイスを通じて、ライセンスの所有権と消費を可視化 します。

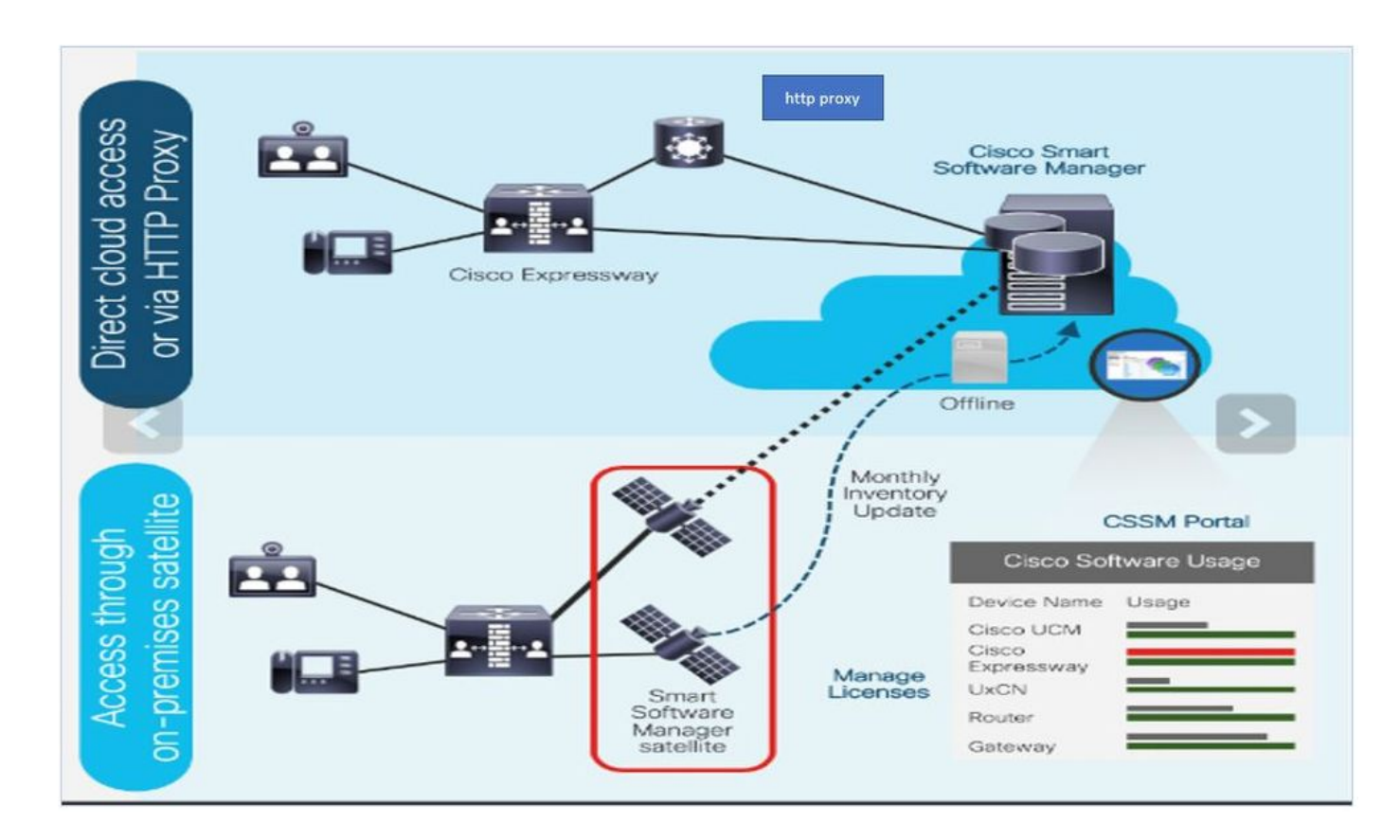

Cisco Commerceで注文すると、注文はスマートアカウントに関連付けられます。この情報は、 Cisco.comにあるSmart Software Managerに表示されます。これで、注文と購入の内容がすべて 表示されます。

スマートライセンスが(CLIまたはGUIを介して)有効になっている製品はCSSMに登録され、ラ イセンスの消費はCSSMに報告されます。利用状況をレポートするモデルには、次の2つがありま す。

直接モデル:デバイスがインターネットと直接通信できる環境、またはHTTPSプロキシ経由でインターネットに接続できる環境で使用します。Cisco.comへの通信はHTTPSを介して行われるため、すべてのトラフィックは転送時に暗号化されます。トラフィックがHTTPSプロキシを介して送信される場合、追加の検査またはセキュリティポリシーを適用する必要がある場合、デバイスとCisco.com間のすべての通信は中央の場所を介してチャネル化されます。

分散型導入モデル:デバイスがインターネットに接続する形式を持たないため、Cisco.comに到 達できないネットワークでこのモデルを使用します。この導入モデルでは、すべての内部ホスト から到達可能なCSSMサテライト仮想マシンをオンプレミスにインストールする必要があります 。オンプレミスサテライトは、Cisco.com上のCSSMと月次、週次で同期する接続モードで導入す ることも、ファイルのアップロードとダウンロードを手動で行ってサテライトの同期を維持する 必要がある、完全に切断された設定で導入することもできます。少なくとも30日ごとに同期を実 行することをお勧めします。

# 設定

ステップ1: Maintenance> Smart licensingタブに移動します。

#### ....... cisco Cisco Expressway-E Maintenance System > Configuration > Status> Applications > Users > Smart licensing Upgrade Logging Configuration Smart licensing Off ~ Smart licensing mode Email Notifications Option keys Save Tools >

ステップ2: スマートライセンスをオンにします。[Save] をクリックします。

| Status      | System >  | Configuration > | Applications > | Users > | Maintenance > |
|-------------|-----------|-----------------|----------------|---------|---------------|
| Smart lic   | ensing    |                 |                |         |               |
| Configurat  | ion       |                 |                |         |               |
| Smart licen | sing mode |                 |                | Off ~   |               |

Save

⚠️ 注意:スマートライセンスは排他的であり、製品認証キー(PAK)ライセンスモードと同時に 動作することはできません。スマートライセンスからPAKへの切り替えが必要な場合は、デ バイスを工場出荷時の状態にリセットする必要があります。

| Confirm                                                                                         |
|-------------------------------------------------------------------------------------------------|
| Turning off Smart licensing requires factory or system reset, continue to turn ON if you are OK |
| OK Cancel                                                                                       |

◆ 注:コンフィギュレーションの一部または全体が失われるシナリオを回避するために、コン フィギュレーションのバックアップを取ることを常に推奨します。

💊 注: [概要]タブには、機能オプションは表示されません。

| CISCO Cisco Expre             | essway-C                       |                             |               |
|-------------------------------|--------------------------------|-----------------------------|---------------|
| Status System >               | Configuration > Applications > | Users >                     | Maintenance > |
| Overview                      |                                |                             |               |
| System mode                   |                                |                             |               |
| Selected modes                | Generic - Do you war           | nt to <u>Run service se</u> | tup?          |
| System information            |                                |                             |               |
| System name                   |                                |                             |               |
| Up time                       | 1 hour 22 minutes 47           | seconds                     |               |
| Software version              | X12.6                          |                             |               |
| IPv4 address                  | 10.000.120.170                 |                             |               |
| Smart licensing               |                                |                             |               |
| Resource usage (last updated: | 12:20:49 UTC)                  |                             |               |
| Desistered cells              | Current vide e                 | 0                           |               |
| Registered calls              |                                | 0                           |               |
|                               | Current audio (SIP)            | 0                           |               |
|                               | Peak video                     | 0                           |               |
|                               | Feak audio (SIF)               | 0                           |               |
| Rich media session calls      | Current video                  | 0                           |               |
|                               | Current audio (SIP)            | 0                           |               |
|                               | Peak video                     | 0                           |               |
|                               | Peak audio (SIP)               | 0                           |               |

デバイスに「Unregistered to CSSM」または「サテライト」と表示されることを確認します。

| Licensing status                |                       |
|---------------------------------|-----------------------|
| Registration status             | × <u>Unregistered</u> |
| License authorization status    | ✓ No Licenses In Use  |
| Smart account                   |                       |
| Virtual account                 |                       |
| Export-controlled functionality | Not allowed           |

## ステップ 3: スマートライセンスの導入モデルに従って、ライセンスページのトランスポート設 定を選択します。

- ダイレクト:クラウドに直接接続します。
- ・サテライト:CSSMと直接通信するオンプレミスソリューション。
- ・ プロキシ: HTTPSプロキシ。

| Configuration        |        |
|----------------------|--------|
| Smart licensing mode | On 🗸 i |
|                      |        |

| Transport settings                                | Direct 🗸 👔                           |
|---------------------------------------------------|--------------------------------------|
|                                                   | Direct                               |
| URL                                               | Cisco Smart Software Manager On-Prem |
| Do not share my hostname or IP address with Cisco | Proxy server                         |

Save

o

Transport

## ダイレクトモデル

Save

Direct Modelでは、DirectとSaveを選択します。オン.セキュリティポリシーでクラウドでの情報 共有が許可されていない場合、私のホスト名またはIPアドレスをシスコと共有しないでください

| Transport                                         |                           |            |
|---------------------------------------------------|---------------------------|------------|
| Transport settings                                | Direct                    | <b>~</b> ( |
| URL                                               | https://smartreceiver.cis |            |
| Do not share my hostname or IP address with Cisco |                           |            |

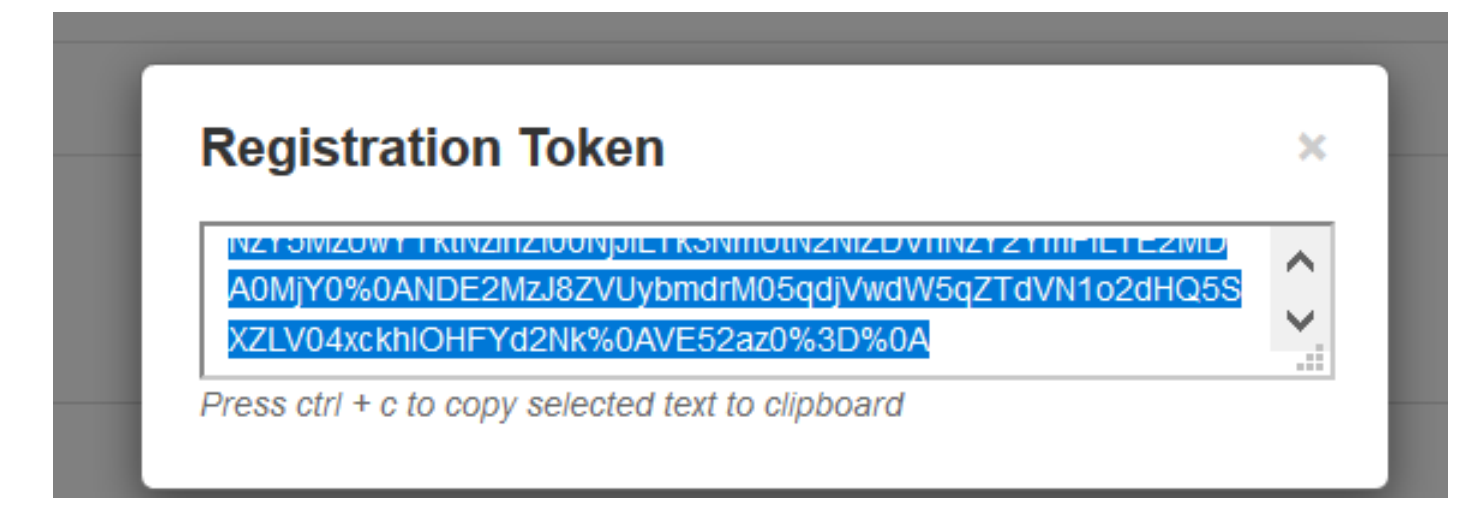

ステップ5: トークンを貼り付け、Registerをクリックします。

| Registration                        |                                                                                                    |
|-------------------------------------|----------------------------------------------------------------------------------------------------|
| Product Instance Registration token | NzY5MzUwYTktNzihZi00NjJILTk3NmUtN2NiZDVhNzY2YmFILTE2MDA0MjY<br>0%0ANDE2MzJ8ZVUybmdrM05qdjVwdW5qZTdVN1o2dHQ5SXZLV04xxkhl<br>0HFYd2Nk%0AVE52az0%3D%0Aj |
|                                     |                                                                                                    |

Ŷ 注:次の図で強調表示されているように、Cisco Expresswayにクラウドに対して開いている接続があることを確認します。

| Smart Licensing<br>requests<br>originating from<br>Expressway-E | Expressway-<br>E | Ephemeral<br>(30000-<br>35999) | TLS | https://smartreceiver.cisco.com/licservice/license | 443 |
|-----------------------------------------------------------------|------------------|--------------------------------|-----|----------------------------------------------------|-----|
|-----------------------------------------------------------------|------------------|--------------------------------|-----|----------------------------------------------------|-----|

インスタンスが正常に登録されたことを確認します。

| Licensing status             |            |
|------------------------------|------------|
| Registration status          | Registered |
| License authorization status | Authorized |

## 媒介型導入モデル

ステップ1: Cisco Smart Software Manager On-Premを選択してSaveを選択します。

| Transport                                         |                                      |
|---------------------------------------------------|--------------------------------------|
| Transport settings                                | Direct                               |
| URL                                               | Cisco Smart Software Manager On-Prem |
| Do not share my hostname or IP address with Cisco | Proxy server                         |
| Save                                              |                                      |

ステップ2:CSSMオンプレミスURLを更新します。正しいURLを入力します。

| insport                                           |                                       |
|---------------------------------------------------|---------------------------------------|
| Fransport settings                                | Cisco Smart Software Manager On-Prem  |
| JRL                                               | * https://petelive/SmartTransport (i) |
| Do not share my hostname or IP address with Cisco |                                       |

ステップ3:オンプレミスCSSMにアクセスし、トークンを生成します。

| Registration Token                                                                                                    |   |
|----------------------------------------------------------------------------------------------------|---|
| NZY SINZUWY TRUNZINZIUUNJJIETRSNIHUUNZNIZDVHNZYZYHIFIETEZWD<br>A OMiX0% O A NDE 2Mz 18 ZVU lybrodr M05 adi) (wdW5 a ZTd) (M1 o 2dH05 8 |   |
| XZLV04xckhlOHFYd2Nk%0AVE52az0%3D%0A                                                                                                    | • |

ステップ4: トークンを貼り付けます。[Register] をクリックします。

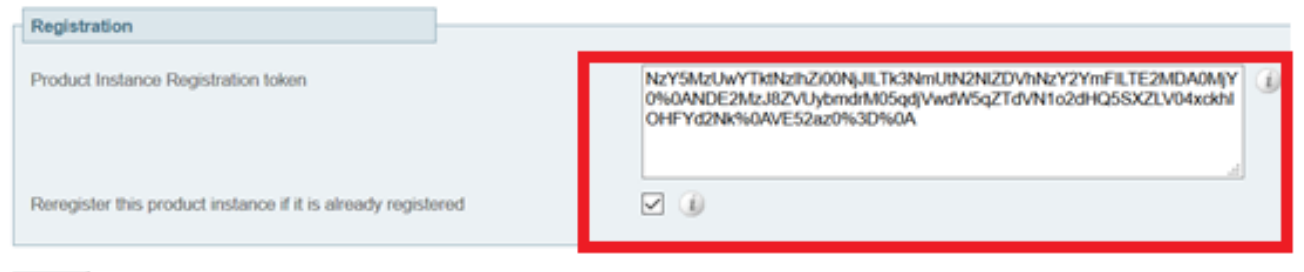

Register

### インスタンスは登録処理中です。

| Licensing status                |                        |
|---------------------------------|------------------------|
| Registration status             | × Register In Progress |
| License authorization status    | ✓ No Licenses In Use   |
| Smart account                   |                        |
| Virtual account                 |                        |
| Export-controlled functionality | Not allowed            |
|                                 |                        |

## ステータスはregisteredと表示されます。

| Licensing status             |                     |
|------------------------------|---------------------|
| Registration status          | ✓ <u>Registered</u> |
| License authorization status | Authorized          |

# トラブルシュート

◆ 注:スマートライセンスオプションが存在しない場合は、12.6の古いVCSフレーバーが原因です。

| uluilu<br>cisco        | Cisco Te        | elePresence Vid   | eo Communicat          | ion Server C      | ontrol              |
|------------------------|-----------------|-------------------|------------------------|-------------------|---------------------|
| Status >               | System >        | Configuration >   | Applications >         | Users >           | Maintenance         |
| Overview               |                 |                   |                        |                   | Upgrade             |
| System mode            | ,               |                   |                        |                   | Logging             |
| Selected mode          | 05              | G                 | eneric - Do you want 6 | o Run service set | Email Notifications |
| System infor           | mation          |                   |                        | _                 | Option keys         |
| System name<br>Up time |                 | 6                 | minutes 16 seconds     |                   | Tools >             |
| Software versi         | 00              | x                 | 12.6                   |                   | Security >          |
| IPv4 address           |                 | 1                 | 2                      |                   | Backup and restore  |
| Options .              |                 | 0                 | Non Traversal Calls, 0 | Traversal Calls,  | Diagnostics >       |
| Resource us            | ige (last updat | ed: 07:34:20 UTC) |                        |                   | Maintenance mode    |
| Non-Immore al          | calle           | Current           |                        | 0                 | Language            |
| ENTERONO/SOL           | Sound .         | Peak              |                        | 0                 | Serviceability>     |
|                        |                 | Since last rest   | art                    | 0                 | Restart options     |

## 確認

スマートライセンスのステータスは、CLIでxstatus // licenseコマンドを使用して確認できます。

xstatus // license \*s Show: / License: All: Smart Licensing Status

Smart Licensing is ENABLED

Registration: Status: REGISTERED Smart Account: petelive.cisco.com Virtual Account: Default Export-Controlled Functionality: ALLOWED Initial Registration: SUCCEEDED on Jun 10 2020 07:57:22 UTC Last Renewal Attempt: None Next Renewal Attempt: Jul 11 2020 09:08:38 UTC Registration Expires: Sep 11 2020 11:31:12 UTC

License Authorization: Status: AUTHORIZED on Jun 10 2020 08:02:32 UTC Last Communication Attempt: SUCCEEDED on Jun 10 2020 08:02:32 UTC Next Communication Attempt: Jul 10 2020 08:02:31 UTC Communication Deadline: Sep 08 2020 07:33:04 UTC Data Privacy: Sending Hostname: yes Callhome hostname privacy: DISABLED Smart Licensing hostname privacy: DISABLED Version privacy: DISABLED

Transport: Type: Smart URL: https://petelive/SmartTransport Proxy: Not Configured

## 特定のライセンスをExpresswayに適用する方法

すべてのライセンスがプールされます。個々のノードは、必要なライセンスのみを取得します。 特定のノードに多数のライセンスを割り当てることはできません。

たとえば、10のUC Manager Enhanced Plusライセンスがある場合は、10個のエンドポイントを 登録できます。

4つのExpresswayがすべて仮想スマートライセンスアカウントに登録されている場合はどうなり ますか?

最初のエンドポイントのポイント先ノードは、そのノードによる登録が可能です。その Expresswayは、仮想アカウントから登録されたトークンを使用してクラウドに接続し、1つのUC Manager Enhanced Plusライセンスが使用されていることを報告します。仮想アカウントの CSSMポータルで、9つのUC Manager Enhanced Plusライセンスがあることを確認できます。同 じ仮想ライセンスアカウントに登録されている別のExpresswayノードに別のエンドポイントを登 録すると、同じプロセスが使用され、1つのUC Manager Enhanced Plusライセンスが使用されて いることが報告されます。CSSMポータルを見直します。8つのUC Manager Enhanced Plusライ センスがあることを確認できます。

### 例

この例では、仮想アカウントに10のUC Manager Enhanced Plusライセンスがあることがわかり ます。

| tual A<br>Genera | Account:                                       | Event Log    |                  |                     |              |                |        | (12) Minor                 | Hide Alerts      |
|------------------|------------------------------------------------|--------------|------------------|---------------------|--------------|----------------|--------|----------------------------|------------------|
| Ava              | ailable Actions 👻 Manage                       | License Tags | License Reserva  | tion                | Show License | e Transactions |        | By Na<br>Search by License | me By Tag        |
|                  |                                                |              |                  |                     |              |                |        | Ad                         | vanced Search 🗸  |
| L I              | license                                        | Billing      | Available to Use | In Use              | Substitution | Balance        | Alerts |                            | Actions          |
| ۲                | Active Call Bridge Node                        | Prepaid      | 3                | 3<br>(3 Reserved)   | -            | 0              |        |                            | Actions -        |
| ۲                | Cisco Expressway Rich Media Session<br>License | Prepaid      | 10               | 0                   | -            | +10            |        |                            | Actions -        |
| ۲                | CMS Customization                              | Prepaid      | 2                | 1<br>(1 Reserved)   |              | +1             |        |                            | Actions -        |
| ۲                | CMS Recording & Streaming                      | Prepaid      | 2                | 2<br>(2 Reserved)   |              | 0              |        |                            | Actions -        |
| ۲                | Personal Multiparty                            | Prepaid      | 10               | 10<br>(10 Reserved) |              | 0              |        |                            | Actions -        |
| ۲                | Shared Multiparty                              | Prepaid      | 10               | 10<br>(10 Reserved) | -            | 0              |        |                            | Actions -        |
| ۲                | UC Manager CUWL License                        | Prepaid      | 10               | 0                   |              | +10            |        |                            | Actions -        |
| ۲                | UC Manager Enhanced Plus License               | Prepaid      | 10               | 0                   | -            | +10            |        |                            | Actions -        |
|                  |                                                |              |                  |                     |              |                |        | Sho                        | wing All 8 Recor |

このExpresswayでは、[Expressway] > [Maintenance] > [Smart Licenses: License Usage] の下に スマートライセンスはありません。

| ← → C ▲ Not secure   Mtps://10.0.18/smartlicensing               |                                                                                                    | 🖻 🖈 🔲 🎓 🗍 🧔 Update 🚦                        |
|------------------------------------------------------------------|----------------------------------------------------------------------------------------------------|---------------------------------------------|
| Cisco Expressway-C                                               |                                                                                                    | This system has 4 alarm                     |
| Status> System> Configuration> Applications> Users> Maintenance> |                                                                                                    | 🛓 🖲 Hele. 😔 Loose                           |
| Smart licensing                                                  |                                                                                                    | You are here: Maintenance * Smart licensing |
|                                                                  |                                                                                                    |                                             |
| Transport                                                        |                                                                                                    |                                             |
| Transport settings                                               | Direct v 🕡                                                                                                    |                                             |
| URL                                                              | https://smartreceiver.cisco.co                                                                                                    |                                             |
| Do not share my hostname or IP address with Cisco                |                                                                                                    |                                             |
| Save                                                             |                                                                                                    |                                             |
| Action                                                           |                                                                                                    |                                             |
|                                                                  | (Record control of a large control of a large contr |                                             |
| Additional operations                                            | Prease select                                                                                                    |                                             |
| Save                                                             |                                                                                                    |                                             |
| Registration                                                     |                                                                                                    |                                             |
| Product Instance Registration taken                              |                                                                                                    |                                             |
|                                                                  |                                                                                                    |                                             |
|                                                                  |                                                                                                    |                                             |
|                                                                  |                                                                                                    |                                             |
| Reregister                                                       |                                                                                                    |                                             |
| Licensing status                                                 |                                                                                                    |                                             |
| Registration status                                              | Registered                                                                                                    |                                             |
| License authorization status                                     | Authorized      Internet Research sizes com                                                                                                    |                                             |
| Virtual account                                                  | Matt Limbrick                                                                                                    |                                             |
| License usage (last updated: 05:12:36 EDT)                       |                                                                                                    |                                             |
| License type 0                                                   | urrent usage Stat                                                                                                    | us Description                              |
|                                                                  |                                                                                                    |                                             |
|                                                                  |                                                                                                    |                                             |
| Update usage details                                             |                                                                                                    |                                             |

仮想アカウントに登録されているExpresswayにエンドポイントを登録したら、UC Manager Enhanced Plusライセンスの数が9に減り、UC Manager Enhancedライセンスの数が1つ、「使用 中」になったことに気付く必要があります。

#### Virtual Account:

| Gener | al Licenses                         | Product Instances | Event Log  |                                                      |                     |                 |                                                     |        |                             |                      |
|-------|-------------------------------------|-------------------|------------|------------------------------------------------------|---------------------|-----------------|-----------------------------------------------------|--------|-----------------------------|----------------------|
| Av    | ailable Actions 👻                   | Manage Li         | cense Tags | License Reserva                                      | tion                | Show License    | Transactions                                        |        | By Nam<br>Search by License | le By Tag            |
|       |                                     |                   |            |                                                      |                     |                 |                                                     |        | Adva                        | anced Search 🗸       |
|       | License                             |                   | Billing    | Available to Use                                     | In Use              | Substitution    | Balance                                             | Alerts |                             | Actions              |
| ۲     | Active Call Bridge Node             | e                 | Prepaid    | 3                                                    | 3<br>(3 Reserved)   | -               | 0                                                   |        |                             | Actions -            |
| ۲     | Cisco Expressway Rich<br>License    | n Media Session   | Prepaid    | 10                                                   | 0                   |                 | +10                                                 |        |                             | Actions 🗸            |
| ۲     | CMS Customization                   |                   | Prepaid    | 2                                                    | 1<br>(1 Reserved)   | -               | +1                                                  |        |                             | Actions -            |
| ۲     | CMS Recording & Street              | aming             | Prepaid    | 2                                                    | 2<br>(2 Reserved)   | -               | 0                                                   |        |                             | Actions -            |
| ۲     | Personal Multiparty                 |                   | Prepaid    | 10                                                   | 10<br>(10 Reserved) |                 | 0                                                   |        |                             | Actions -            |
| ۲     | Shared Multiparty                   |                   | Prepaid    | 10                                                   | 10<br>(10 Reserved) |                 | 0                                                   |        |                             | Actions <del>+</del> |
| ۲     | UC Manager CUWL Lic                 | cense             | Prepaid    | 10                                                   | 0                   |                 | +10                                                 |        |                             | Actions 👻            |
| Θ     | UC Manager Enhanced                 | License           | Prepaid    | 0                                                    | 1                   | From Higher: +1 | 0                                                   |        |                             | Actions 👻            |
| Θ     | UC Manager Enhanced                 | d Plus License    | Prepaid    | 10                                                   | 0                   | To Lower: -1    | +9                                                  |        |                             | Actions 👻            |
|       | Source: Man<br>Subscription Id: N/A | nual Entry        |            | Sku:<br>UC_Manager_Enhar<br>nse_14<br>Family:<br>UCI | nced_Plus_Lice      | Quantity:<br>10 | Start Date:<br>2021-Dec-1<br>Expires:<br>2022-Dec-1 | 7<br>2 |                             |                      |

12 Minor Hide Alerts

この仮想アカウントに登録されているExpresswayに、Expressway>ステータス>登録>エイリア ス別に登録されているエンドポイントが1つあることを確認できます。

| ← → C A Not secure   https://10.00.18/registrationsbyalias |                             |                   |                     |                                        |                 |  |  |  |  |  |
|------------------------------------------------------------|-----------------------------|-------------------|---------------------|----------------------------------------|-----------------|--|--|--|--|--|
| CISCO Cisco Expressway-C                                   |                             |                   |                     |                                        |                 |  |  |  |  |  |
| Status> System> Con                                        | figuration > Applications > | Users > Maintenar | ice>                |                                        |                 |  |  |  |  |  |
| Registrations by alias                                     |                             |                   |                     |                                        |                 |  |  |  |  |  |
| Records: 1                                                 |                             |                   |                     |                                        |                 |  |  |  |  |  |
| Alias                                                      | Alias type                  | Protocol          | Creation time       | Address                                | Device type     |  |  |  |  |  |
| DX70@totac.net                                             | AOR                         | SIP               | 2022-08-17 01:35:28 | sip:DX70@10.0.0.29:43576,transport=tcp | Desktop Systems |  |  |  |  |  |
|                                                            |                             |                   |                     |                                        |                 |  |  |  |  |  |

次に、Expressway > Maintenance > Smart Licensingに移動し、登録されたエンドポイントが1つのUC Manager Enhancedライセンスを使用していることを確認します。

| ← → C A Not secure Https://10.0.0.18/smartlicensing |                        |               |                                    |        |       |                             |  |  |
|-----------------------------------------------------|------------------------|---------------|------------------------------------|--------|-------|-----------------------------|--|--|
| CISCO Cisco Expressway-C                            |                        |               |                                    |        |       |                             |  |  |
| Status > System > Configuration >                   | Applications > Users > | Maintenance > |                                    |        |       |                             |  |  |
| Smart licensing                                     |                        |               |                                    |        |       |                             |  |  |
|                                                     |                        |               |                                    |        |       |                             |  |  |
|                                                     |                        |               |                                    |        |       |                             |  |  |
| Transport                                           |                        |               |                                    |        |       |                             |  |  |
| -                                                   |                        |               | Terrat and the                     |        |       |                             |  |  |
| Transport settings                                  |                        |               | Direct V                           |        |       |                             |  |  |
| URL                                                 |                        | ht            | ttps://smartreceiver.cisco.co      |        |       |                             |  |  |
| Do not share my hostname or IP address with Cisco   |                        |               | ) ()                               |        |       |                             |  |  |
|                                                     |                        |               |                                    |        |       |                             |  |  |
| Save                                                |                        |               |                                    |        |       |                             |  |  |
|                                                     |                        |               |                                    |        |       |                             |  |  |
| Action                                              |                        |               |                                    |        |       |                             |  |  |
|                                                     |                        |               | Dianae select                      |        |       |                             |  |  |
| Additional operations                               |                        | P             | Prease select                      |        |       |                             |  |  |
|                                                     |                        |               |                                    |        |       |                             |  |  |
| Save                                                |                        |               |                                    |        |       |                             |  |  |
| Penietration                                        |                        |               |                                    |        |       |                             |  |  |
| Registration                                        |                        |               |                                    |        |       |                             |  |  |
| Product Instance Registration token                 |                        |               |                                    | ۲      |       |                             |  |  |
|                                                     |                        |               |                                    |        |       |                             |  |  |
|                                                     |                        |               |                                    |        |       |                             |  |  |
|                                                     |                        |               |                                    |        |       |                             |  |  |
| Deservites                                          |                        |               |                                    |        |       |                             |  |  |
| Kelegisier                                          |                        |               |                                    |        |       |                             |  |  |
| Licensing status                                    |                        |               |                                    |        |       |                             |  |  |
| Registration status                                 |                        |               | ✓ Registered                       |        |       |                             |  |  |
| License authorization status                        |                        |               | ✓ Authorized                       |        |       |                             |  |  |
| Smart account                                       |                        |               | InternalTestDemoAccount8.cisco.com |        |       |                             |  |  |
| Virtual account                                     |                        |               | Matt Limbrick                      |        |       |                             |  |  |
| License usige (last updated: 05:04:07 EDT)          |                        | Curren        | inf usage                          | Clabus |       | Description                 |  |  |
| UCM Enhanced                                        |                        | 1             | in nante                           | AUTHO  | RIZED | JC Manager Enhanced License |  |  |
|                                                     |                        |               |                                    |        |       |                             |  |  |
|                                                     |                        |               |                                    |        |       |                             |  |  |
| Update usage details                                |                        |               |                                    |        |       |                             |  |  |

仮想アカウントに登録されているExpresswayからこのエンドポイントの登録を解除すると、カウ ントは10個のC Manager Enhanced Plusライセンスに戻り、Expresswayのエントリである Expressway >メンテナンス>スマートライセンス:ライセンスの使用状況は表示されなくなりま す。

注:仮想アカウントとExpresswayでライセンスの使用量が反映されるまでに数分かかる場合があります。大量のネットワークメッセージが生成されるため、ライセンスの消費量は常に更新されるわけではありません。ライセンスの使用状況は6時間ごとに更新されますが、使用状況の詳細を更新をクリックして手動で更新することもできます。

# スマートライセンスのタイプ

- LIC-EXP-DSK

- LIC-EXPルーム

#### -LIC-EXP-RMS

LIC-EXP-DSKは、CSSMではUC Manager Enhancedライセンスとして表されます。これらは、 EX60、EX90、DX70、DX80などのデスクトップSIPデバイス専用です。これらのデバイスの H323登録は、ルームライセンスとして消費されます。

LIC-EXP-Roomは、CSSM上ではUC Manager Telepresence Room Licenseとして表されます。こ れらは、上記のSIPデスクトップデバイス以外のすべてのSIP登録と、すべてのH323登録に適用 されます。

| Θ | UC Manager Enhanced License                  | Prepaid | 20                                     | 2 |                 | +18                                                   | Actions - |
|---|----------------------------------------------|---------|----------------------------------------|---|-----------------|-------------------------------------------------------|-----------|
|   | Source: Manual Entry<br>Subscription Id: N/A |         | Sku:<br>LIC-EXP-DSK<br>Family:<br>UCL  |   | Quantity:<br>20 | Start Date:<br>2022-Sep-13<br>Expires:<br>2025-Jun-08 |           |
| ۲ | UC Manager Enhanced Plus License             | Prepaid | 10                                     | 0 |                 | +10                                                   | Actions - |
| Θ | UC Manager Telepresence Room License         | Prepaid | 40                                     | 6 |                 | *34                                                   | Actions - |
|   | Source: Manual Entry<br>Subscription Id: N/A |         | Sku:<br>LIC-EXP-ROOM<br>Family:<br>UCL |   | Quantity:<br>20 | Start Date:<br>2022-Sep-15<br>Expires:<br>2025-Jun-10 |           |
|   | Source: Manual Entry<br>Subscription Id: N/A |         | Sku:<br>LIC-EXP-ROOM<br>Family:<br>UCL |   | Quantity:<br>10 | Start Date:<br>2022-Sep-15<br>Expires:<br>2025-Jun-10 |           |
|   | Source: Manual Entry<br>Subscription Id: N/A |         | Sku:<br>LIC-EXP-ROOM<br>Family:<br>UCL |   | Quantity:<br>10 | Start Date:<br>2022-Sep-15<br>Expires:<br>2025-Jun-10 |           |

### LIC-EXP-RMSは、Cisco Expresswayリッチメディアセッションライセンスとして表されます。 これらは、トラバーサルコール/非ユニファイドコミュニケーションコール用のライセンスです。

| Θ | Cisco Expressway Rich Media Session<br>License | Prepaid | 30                                                  | 1   |                 | *29                                                   | Actions + |
|---|------------------------------------------------|---------|-----------------------------------------------------|-----|-----------------|-------------------------------------------------------|-----------|
|   | Source: Manual Entry<br>Subscription Id: N/A   |         | Sku:<br>LIC-EXP-RMS<br>Family:<br>Expressway Produ  | cts | Quantity:<br>20 | Start Date:<br>2022-Sep-15<br>Expires:<br>2022-Oct-15 |           |
|   | Source: Manual Entry<br>Subscription Id: N/A   |         | Sku:<br>LIC-EXP-RMS=<br>Family:<br>Expressway Produ | cts | Quantity:<br>10 | Start Date:<br>2021-Dec-17<br>Expires:<br>2022-Dec-12 |           |

# ライセンスの使用状況

## **Room and Desktop Registrations on Expressway**

If Expressway is configured as a SIP registrar or H.323 Gatekeeper, it needs to be licensed for concurrent systems (the Unified CM model) and not for concurrent calls.

For SIP deployments, you do this by adding either or both of the following license types to the Cisco Expressway-C or Cisco Expressway-E:

- TelePresence Room System License
- Desktop System License

The following SIP devices register as desktop systems; all other devices are considered room systems:

- Cisco TelePresence EX60
- Cisco TelePresence EX90
- Cisco Webex DX70
- Cisco Webex DX80
- If you use Cisco Jabber Video for TelePresence (Movi) soft clients (now end-of-sale), they also register to Expressway as desktop systems.

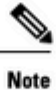

I

To register as desktop systems (for SIP), DX systems must be running version CE8.2 or later, and EX systems must be running TC7.3.6 or later. DX and EX systems running earlier versions still register for SIP, but will consume a room system license.

For H.323 deployments, all endpoints consume a TelePresence Room System License. This is due to a limitation in H.323, which does not determine the difference between desktop and room type endpoints. We therefore recommend SIP as the preferred signaling protocol, although H.323 is available as a fall back for endpoints that do not support SIP.

Cisco Expressway Administrator Guide (X14.0)

29

翻訳について

シスコは世界中のユーザにそれぞれの言語でサポート コンテンツを提供するために、機械と人に よる翻訳を組み合わせて、本ドキュメントを翻訳しています。ただし、最高度の機械翻訳であっ ても、専門家による翻訳のような正確性は確保されません。シスコは、これら翻訳の正確性につ いて法的責任を負いません。原典である英語版(リンクからアクセス可能)もあわせて参照する ことを推奨します。